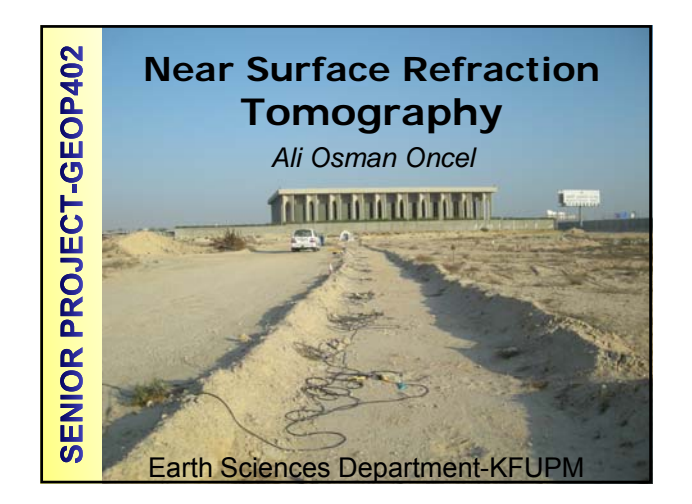

| -        | A Generalized Simulated-Annealing                                                                                                    |
|----------|----------------------------------------------------------------------------------------------------|
| <u>s</u> | Optimization for Inversion of First-Arrival                                                                                                    |
| /si      | Times                                                                                                    |
| راه      | Sathith K. Pullammanappallil and John N. Louie<br>Seismological Laboratory (174), Mackay School of Mines, University of Nevada, Reno                                                                                                    |
| An       | Published in Bulletin of the Seismological Society of America, Vol. 84, No. 5, pp. 1397-1409,<br>October 1994                                                                                                    |
| of       | Abstract                                                                                                    |
| Methods  | We employ a Monte Carlo-based optimization scheme called generalized simulated annealing<br>to invert first-arrival times for velocities. We use "dense" common depth point (CDP) data<br>having high multiplicity, as opposed to traditional refraction surveys with few shots. A fast<br>finite-difference solution of the enkonal equation computes first arrival travel times through<br>the velocity models. We test the performance of this optimization scheme on synthetic models<br>and compare it with a linearized inversion. Our tests indicate that unlike the linear methods,<br>the convergence of the simulated-annealing algorithm is independent of the initial model. In<br>addition, this scheme produces a surie of "final" models having comparable least-square<br>error. These allow us to choose a velocity model most in agreement with geological or other<br>data. Exploiting this method's extensive sampling of the model space, we can determine the<br>uncertainties associated with the velocines we obtain. |
| http://  | faculty.kfupm.edu.sa/ES/oncel/2dtomographypaper.pdf                                                                                                    |

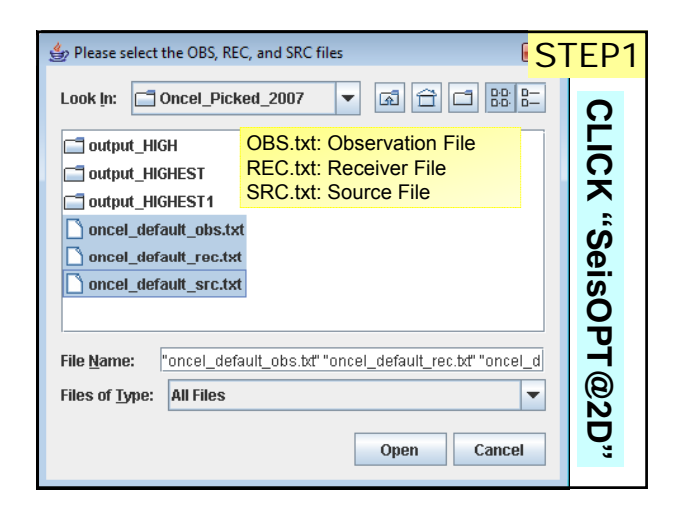

|                  | oncel_default_src - WordPad                                                                                                    |
|------------------|----------------------------------------------------------------------------------------------------|
|                  | File Edit View Insert Format Help                                                                                                    |
| SCE              | 다 🖆 🖬 🖨 🔖 🙏 🐇 🖻 🏝 🗠 🗣                                                                                                    |
| INPUT FILE: SOUR | -17.50 0.00 32   17.50 0.00 32   37.50 0.00 32   57.50 0.00 32   77.50 0.00 32   97.50 0.00 32   117.50 0.00 32   137.50 0.00 32   172.50 0.00 32 |
|                  | -                                                                                                    |

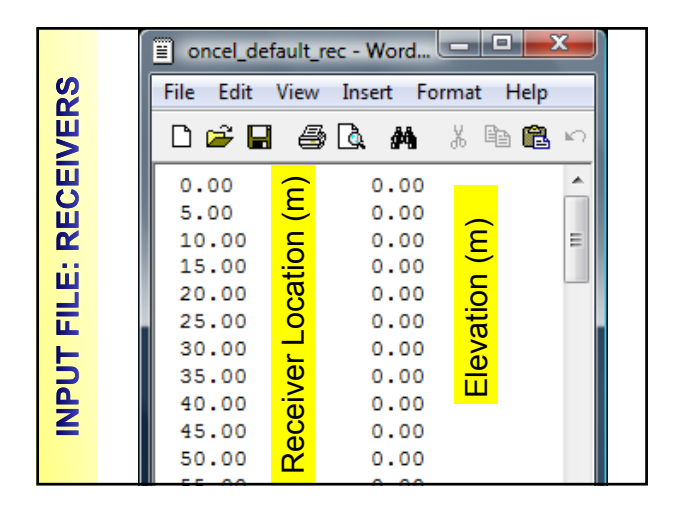

| RS       | File Edit View     |                |
|----------|--------------------|----------------|
| N<br>N   | Insert Format Help |                |
| CEN      | □☞日 ⊜ և #          | nilise         |
| RE       | 11.75 ^            |                |
| üί       | 15.125             | ata            |
| =        | 18.375             |                |
| <u>ٿ</u> | 23.375             | eq             |
| 5        | 25.625             | <mark>Š</mark> |
| d N      | 29                 | <u>ia</u>      |
| =        | 33.375             |                |

### UNIT

- Please be careful about the unit of data provided by SeisPicker a data is in SECOND while INTERPEX provides a data in Milliseconds.
- Make sure what the unit of your data is? Otherwise your model will be wrong and program might not work properly.

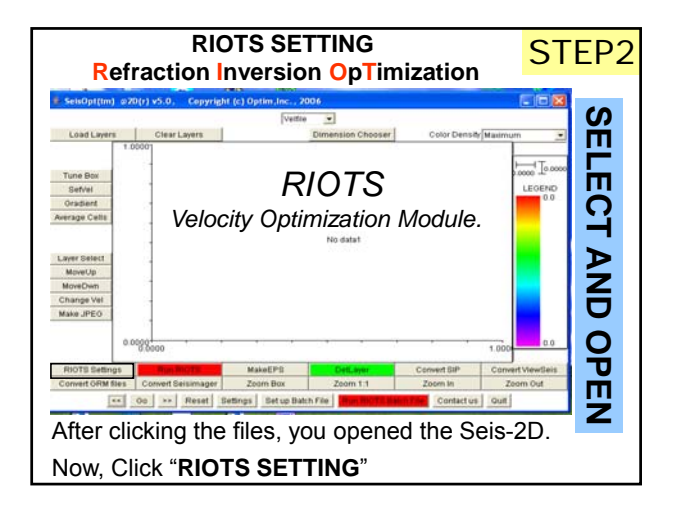

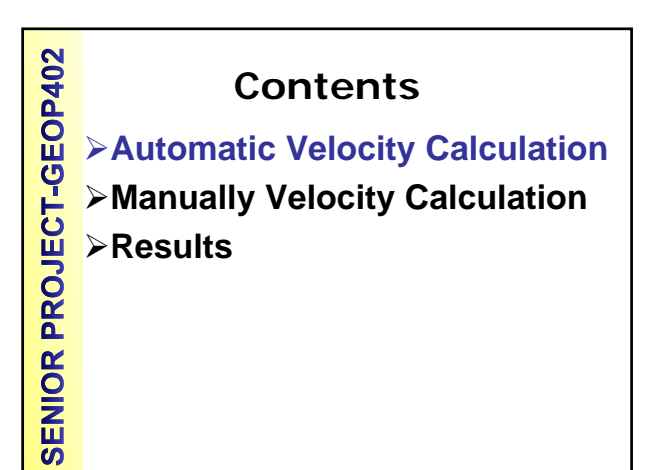

### **Automatic Velocity Calculation**

1.Run RIOTS with default Highest Setting (Autocal on). Give the run an extension say "1". In my case, I gave oncel\_1.

2.Note down the nx, nz, hx, hz values. Run to completion, or click end/terminate to stop the process.

**SENIOR PROJECT-GEOP402** 

| Browse "You                  | ır Fi       | les″            | S               | TEP3     |
|------------------------------|-------------|-----------------|-----------------|----------|
|                              | 👙 RIOTS Set | tings           |                 |          |
|                              |             | Autocal         | <b>v</b>        |          |
| The "Time Units" can         | be in       | Units           | Meters          | *        |
| "seconds" by SeisPick        | ker or      | Time Units      | millisecs       | ×        |
| "milliogoondo" by Unterney   |             | Sources file    | lefault_src.txt | Browse   |
| miniseconds by interpe       | х. ве       | Receivers file  | lefault_rec.txt | Browse   |
| sure what is the unit o      | of your     | Picks file      | efault_obs.txt  | Browse   |
| data?                        |             | Resolution      | Highest         | <u> </u> |
|                              |             | nx              | 104             |          |
| Work under the o             | option      | nz              | 34              |          |
| "Autocal" and select "Hig    | hest"       | hx              | 1.875000e+00    | 00       |
| ar "HICH" Do not for         |             | hz              | 1.875000e+00    | 00       |
| OF HIGH. DO NOT TOR          | jet to n    | tal Distances ? |                 |          |
| browse your files and define | ne file b   | /elocity bounds |                 |          |
| of your output. Then,        | Click       | Max. Velocity   |                 |          |
| "OK"                         |             | Min. Velocity   |                 |          |
|                              |             | Source count    | 9               |          |

| Continue                                                                                                    |                                                                                                    | nx<br>nz                                                        | 104 S                        | TEP3                    |
|----------------------------------------------------------------------------------------------------|----------------------------------------------------------------------------------------------------|-----------------------------------------------------------------|------------------------------|-------------------------|
| Source Count should be 9 (sir<br>ou have 13 shot points).                                                                                                  | ice<br>Hori                                                                                             | hx<br>hz<br>zontal Distances ?                                  | 1.875000e+00<br>1.875000e+00 | 00                      |
| Pick Count should be 288 (to<br>umber of picks in your obs file<br>OO NOT select "Set Iteration".<br>OO NOT set "Max Iteration"<br>OO NOT select "Restart" | Set velocity bounds<br>Max. Velocity<br>Min. Velocity<br>Source count<br>Pick count<br>Output directory | 9<br>288<br>C:\Optim\On(                                        | Browse                       |                         |
| gave a simple name for out p<br>oncel_1". Then, following iterations<br>continue as "1, 2". You can se<br>abeling for your data depending<br>interest.     | out as<br>s, I will<br>elect a<br>g your                                                                | Output extension<br>Set iterations<br>Max. Iteration<br>Restart | oncel_1                      | Proveo                  |
| The last three are for further<br>efining after you run the model<br>nnce. Don't worry about those<br>now.                                                 | Dimen                                                                                                   | Input velplot file                                              | .welplot<br>Can              | Browse<br>Browse<br>Cel |

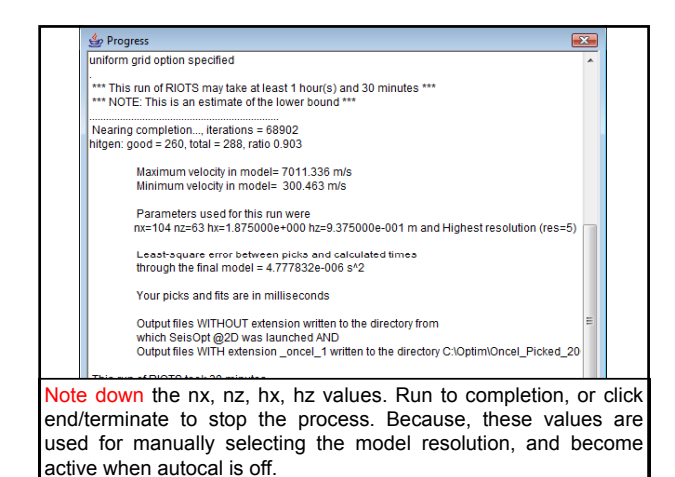

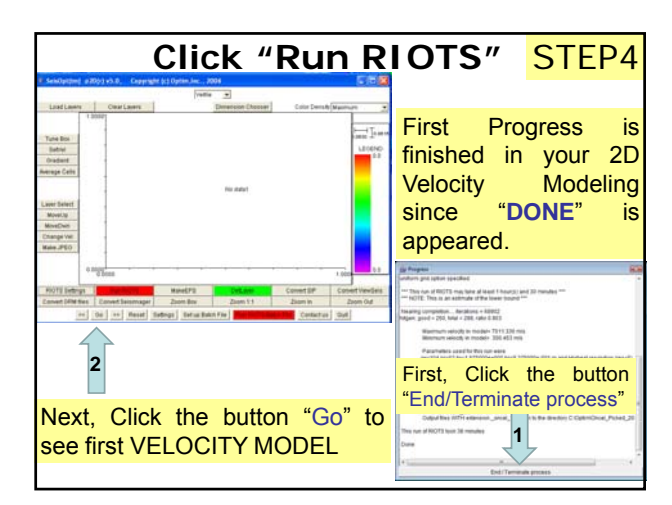

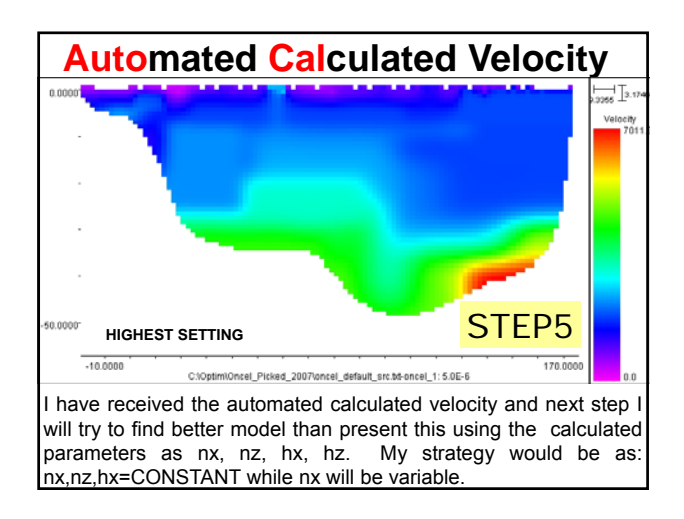

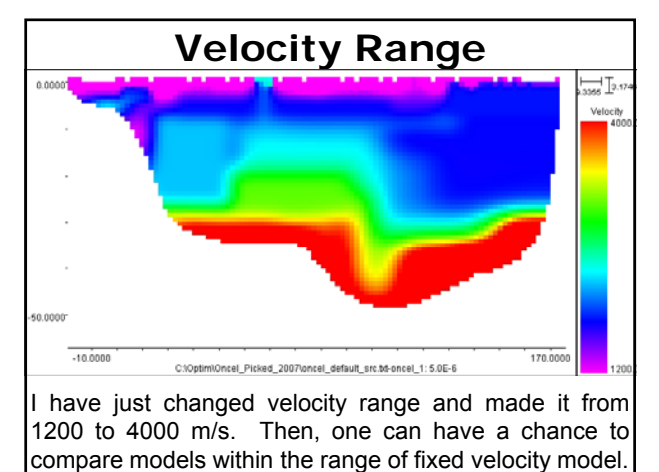

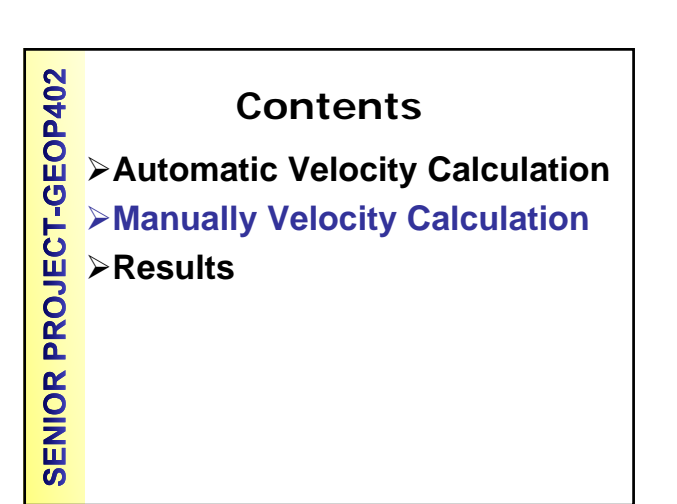

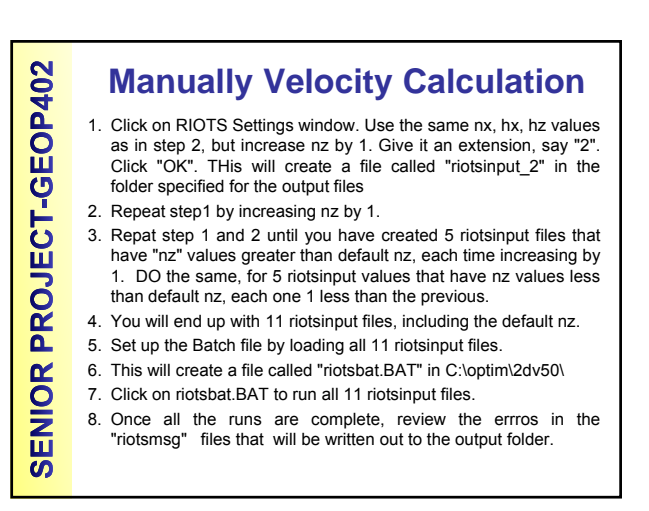

### **Steps**

- · First step is over by Automated Calculation of Velocity Model based on HIGHEST option. Then, optimization parameters "nx, nz, hx, hz" are provided.
- · Next step, creating different input files, we will release depth resolution parameter (nz) while keeping others are kept constant. Then, we will use those files for BATCH process. Then, we will review the errors and try to find best model.

Step 1: Click on RIOTS Settings window. Use the same nx, hx, hz values as in step 2, but increase nz by 1. Give it an extension, say "2". Click "OK". THis will create a file called "riotsinput\_2" in the folder specified for the output files Step 3: Repeat step1 by increasing nz by 1.

| nx=104 nz=63 hx=1.8750                       | )00e+00(       | ) hz=9. | .375000     | e-001 m                  |
|----------------------------------------------|----------------|---------|-------------|--------------------------|
| p 1: Click on RIOTS ngs window. Use the same | <b>Playing</b> | with    | values      | <mark>of nz (=63)</mark> |
| ix, hz values as in step 2,                  | nz             |         | OUTPUT EXT. |                          |
| crease nz by 1. Give it an                   | Down           | Up      | Down        | Up                       |
| will create a file called                    | 62             | 64      | d1          | u1                       |
| input_2" in the folder                       | 61             | 65      | d2          | u2                       |
| ified for the output files                   | 60             | 66      | d3          | u3                       |
| ep 3: Repeat step1 by                        | 59             | 67      | d4          | u4                       |
| asing nz by 1.                               | 58             | 68      | d5          | u5                       |

Step 3: Repeat step 1 and 2 until you have created 5 riotsinput files that have "nz" values greater than default nz, each time increasing by 1. DO the same, for 5 riotsinput values that have nz values less than default nz, each one 1 less than the previous.

NZ values

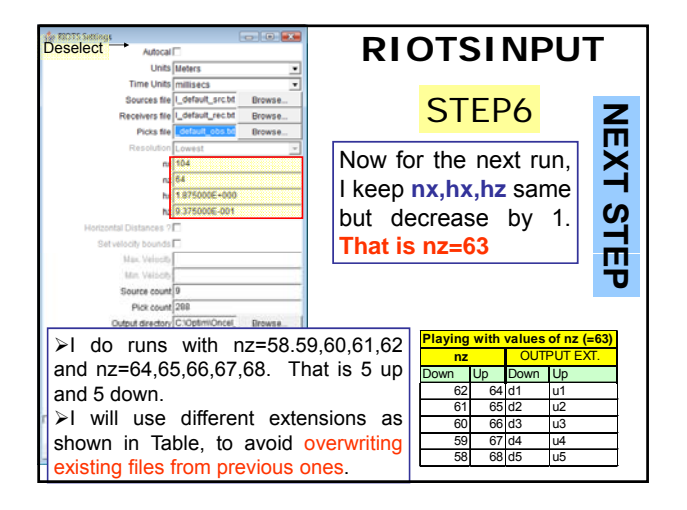

| 🔩 RIOTS Settings       |                  |         | 🍰 RIOTS Settings       |                  | - • •   |  |
|------------------------|------------------|---------|------------------------|------------------|---------|--|
| Autocal                |                  |         | Autocal                |                  |         |  |
| Units                  | Meters           | •       | Units                  | Meters           |         |  |
| Time Units             | millisecs        | •       | Time Units             | millisecs        | •       |  |
| Sources file           | L_default_src.bt | Browse  | Sources file           | I_default_src.bd | Browse  |  |
| Receivers file         | l_default_rec.bt | Browse  | Receivers file         | I_default_rec.bt | Browse  |  |
| Picks file             | _default_obs.bd  | Browse  | Picks file             | _default_obs.bd  | Browse  |  |
| Resolution             | Lowest           | ~       | Resolution             | Lowest           | v       |  |
| nx                     | 104              |         | nx                     | 104              |         |  |
| nz                     | 64               |         | nz                     | 65               |         |  |
| hx                     | 1.875000E+000    |         | hx                     | 1.875000E+000    |         |  |
| hz                     | 9.375000E-001    |         | hz                     | 2 9.375000E-001  |         |  |
| Horizontal Distances ? |                  |         | Horizontal Distances ? |                  |         |  |
| Set velocity bounds    |                  |         | Set velocity bounds    |                  |         |  |
| Max. Velocity          |                  |         | Mar. Velocity          |                  |         |  |
| Mm. Velocity           |                  |         | Min. Velocity          | C                |         |  |
| Source count           | 9                |         | Source count           | 11 9             |         |  |
| Pick count             | 200              |         | Pick count             | 200              |         |  |
| Output directory       | C10ptmIOncel     | Browse_ | Output directory       | C:l0ptimiOncel   | Drowse_ |  |
| Output extension       | u1               |         | Output extension       | u2               |         |  |
| Sat Iterations         | -                |         | Set terations          | <b>C</b>         |         |  |
| Max Renation           | 0                |         | Max teration           | 0                |         |  |
| Restart                | E                |         | Restart                | C                |         |  |
| Input v final file     | .w.final         | Browse_ | Input v final file     | Jufinal          | Browse  |  |
| Dimension File         | 1                | Browse_ | Dimension File         | 0                | Browse_ |  |
| input velplot file     | welplot          | Browse_ | Input velptot file     | Nelplot          | Browse_ |  |
| ок                     | Canc             | tet     | ОК                     | Canv             | cel.    |  |

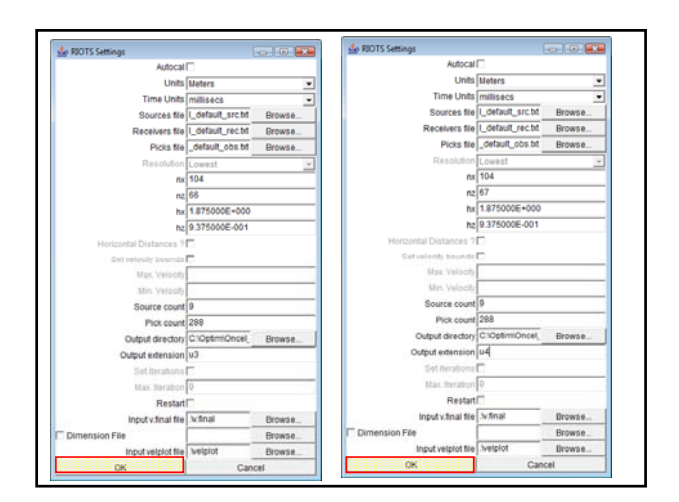

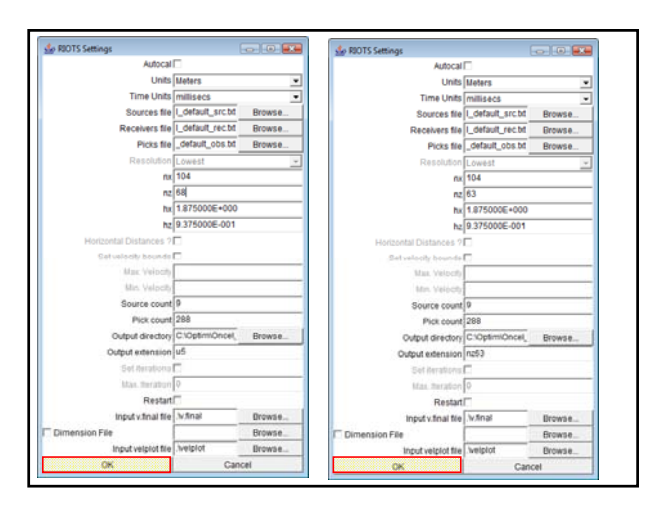

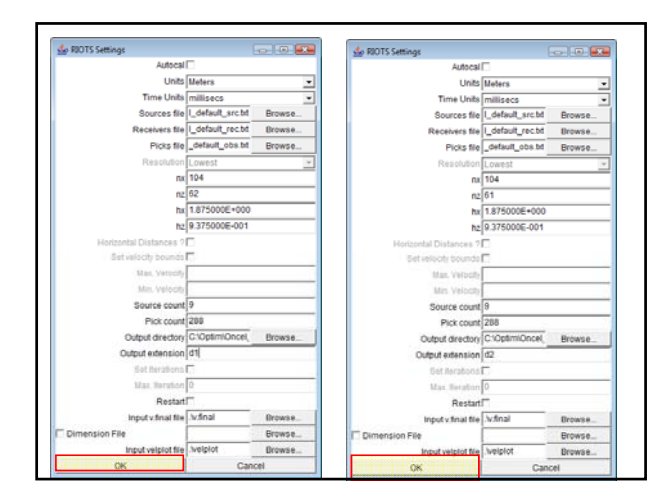

| 1 RIOTS Settings       | t                |         | Se RID TS Settings     | t                |        |  |
|------------------------|------------------|---------|------------------------|------------------|--------|--|
| Autocal                |                  |         | Autocal                |                  |        |  |
| Units                  | Meters           | •       | Units                  | Meters           |        |  |
| Time Units             | millisecs        |         | Time Units             | millisecs        |        |  |
| Sources file           | l_default_src.bt | Browse  | Sources file           | L_default_src.bt | Browse |  |
| Receivers file         | l_default_rec.bt | Browse  | Receivers file         | I_default_rec.bd | Browse |  |
| Picks file             | _default_obs.bt  | Browse  | Picks file             | _default_obs.bd  | Browse |  |
| Resolution             | Lowest           |         | Resolution             | Lowest           | ×      |  |
| nx                     | 104              |         | nx                     | 104              |        |  |
| nz                     | 60               |         | nz                     | 59               |        |  |
| hx                     | 1.875000E+000    |         | hx                     | 1.875000E+000    |        |  |
| hz                     | 9.375000E-001    |         | hz                     | hz 9.375000E-001 |        |  |
| Horizontal Distances ? |                  |         | Horizontal Distances 7 |                  |        |  |
| Set yelo city bounds   | -                |         | Set velocity bounds    |                  |        |  |
| Max. Velocity          |                  |         | Max. Velocity          |                  |        |  |
| Min. Velocity          |                  |         | Min. Velocity          |                  |        |  |
| Source count           | 9                |         | Source count           | 9                |        |  |
| Pick count             | 288              |         | Pick count             | 285              |        |  |
| Output directory       | C:\Optim\Oncel   | Browse_ | Output directory       | C.\OptimiOncel   | Browse |  |
| Output extension       | d3               |         | Output extension       | d4               |        |  |
| Setilerations          | -                |         | Set iterations         | E                |        |  |
| Max Iteration          | 0                |         | Max. Iteration         | 0                |        |  |
| Restart                |                  |         | Restart                |                  |        |  |
| Input v final file     | \vfinal          | Browse  | input v final file     | Jefinal          | Browse |  |
| Dimension File         |                  | Browse  | C Dimension File       |                  | Browse |  |
| incut velocit file     | welplot          | Browse  | Input velplot file     | Juelplot         | Browse |  |
|                        |                  |         | ОК                     | Cano             | :el    |  |

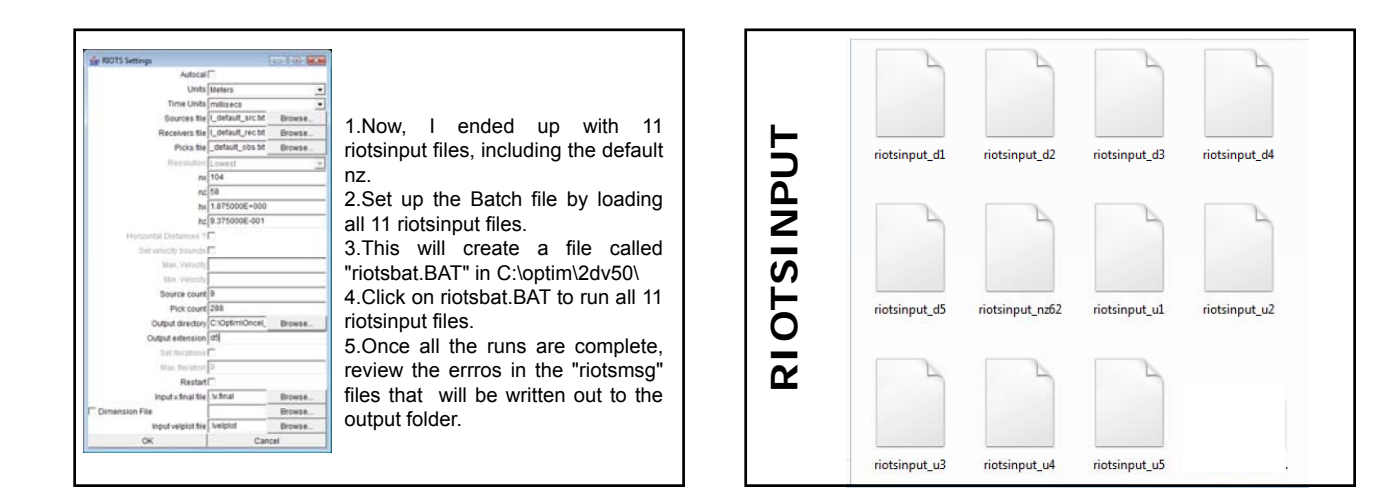

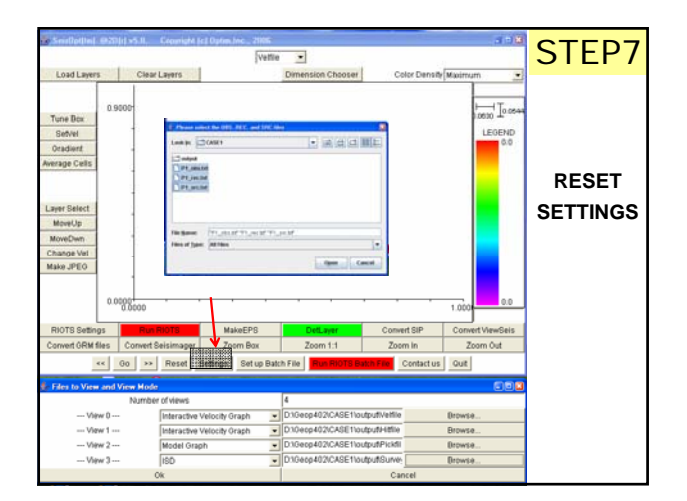

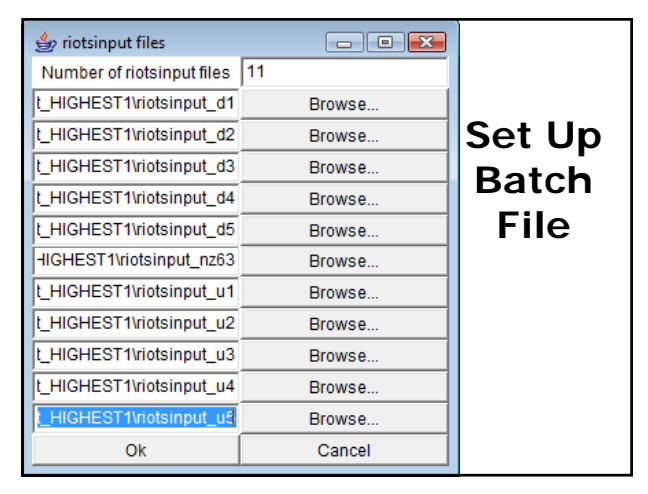

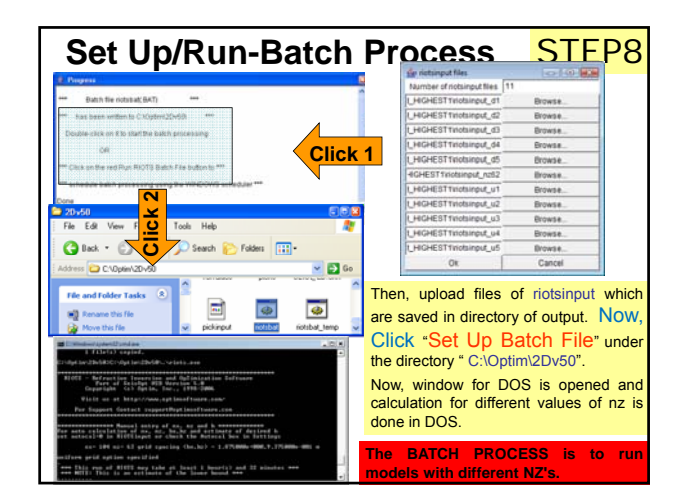

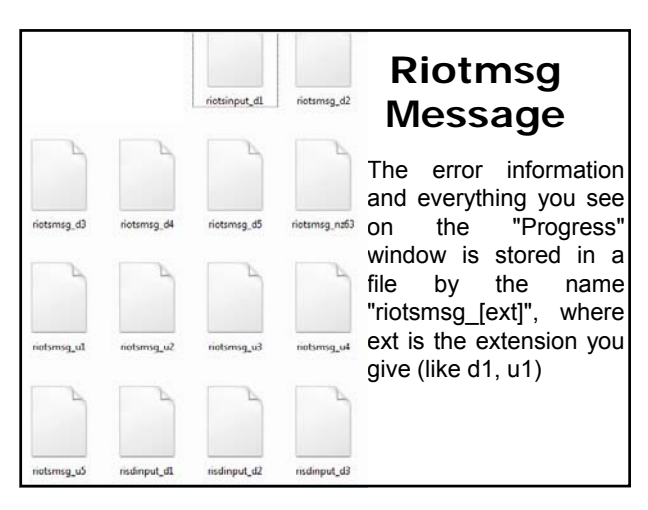

# Picking and Errors

>PICKS can vary from user to user, thus picks have errors in them too.

>When dealing with inversion problems, one has to look at the models and decide what looks realistic based on expected geology, in addition to just the error.

>The reason why one has to run with different "nz" values is to get a suite of models that one can then compare in order to determine to best model.

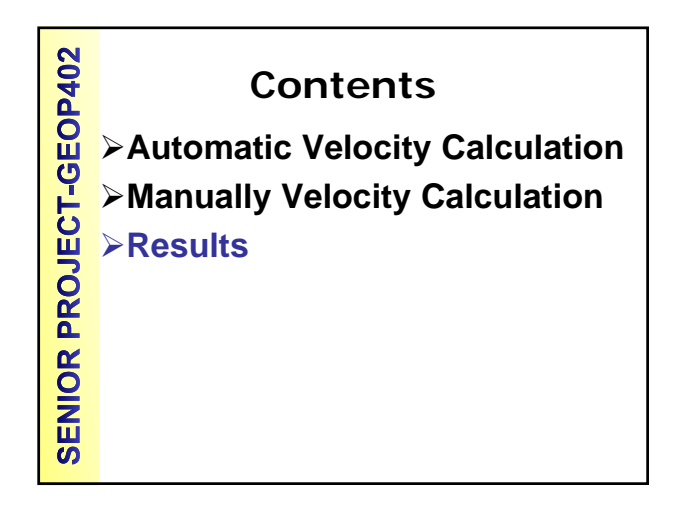

# **SENIOR PROJECT-GEOP402**

### Results

- 1. Choose the ones that have the lowest error (say 3 lowest errors). and load the Velfiles and Hitfiles corresponding to these into SeisOpt2d.
- 2. Select the one that best corresponds to geology.
- 3. Repeat all of the above with "High" if model is complex and has too may low-vel /anomalous zones that don't appear real.

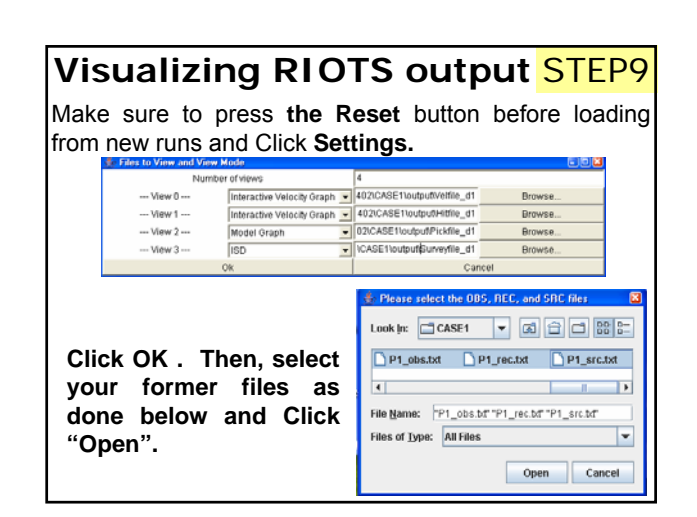

### **Review** Click Settings and SET UP HITFILES and VELFILES to REVIEW. ✤ Files to View and View Mode Number of views Interactive Velocity Graph vutput\_HIGHEST1\Velfile\_d5 ---- View 0 ----Browse. Interactive Velocity Graph vutput\_HIGHEST1\Velfile\_d1 --- View 1 ---Browse.. --- View 2 ---Interactive Velocity Graph Jutput\_HIGHEST1Welfile\_d4 Browse. Cance 👙 Files to View and View Mode Number of views ---- View 0 ----Interactive Velocity Graph 💌 🔍 Browse. Interactive Velocity Graph voutput\_HIGHEST1\Hitfile\_d1 Interactive Velocity Graph voutput\_HIGHEST1\Hitfile\_d4 --- View 1 ----Browse.. --- View 2 ---Browse Ok Cancel

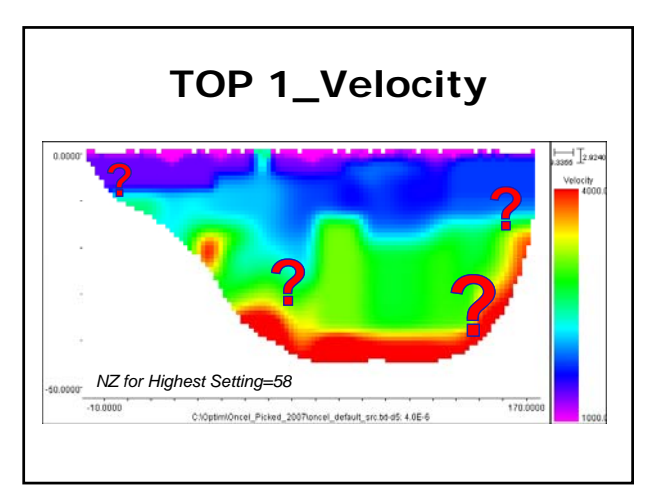

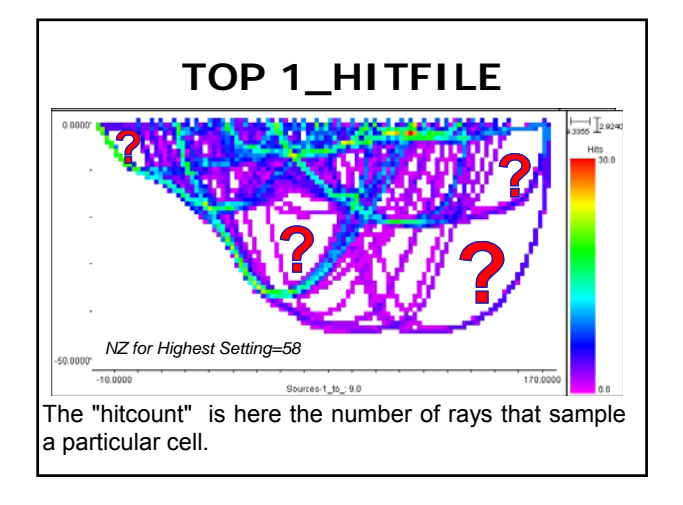

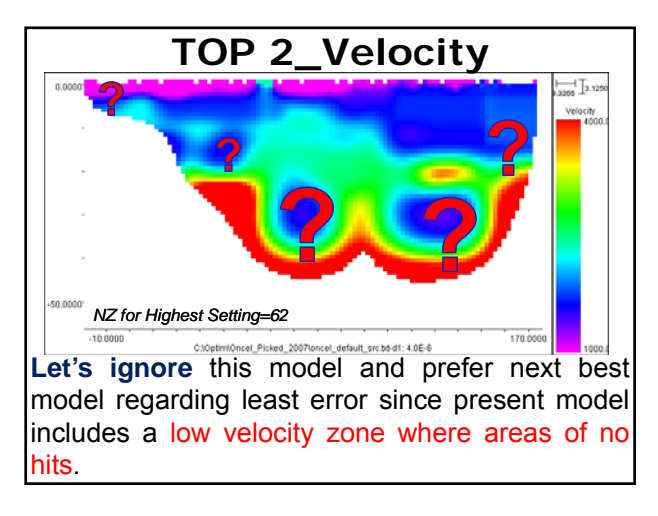

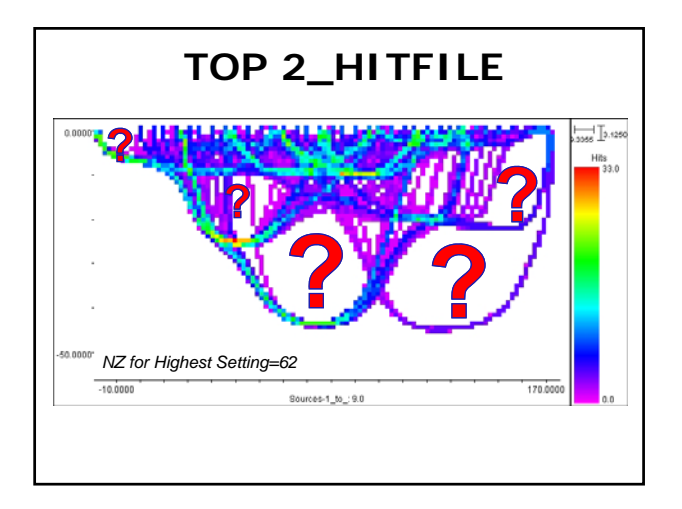

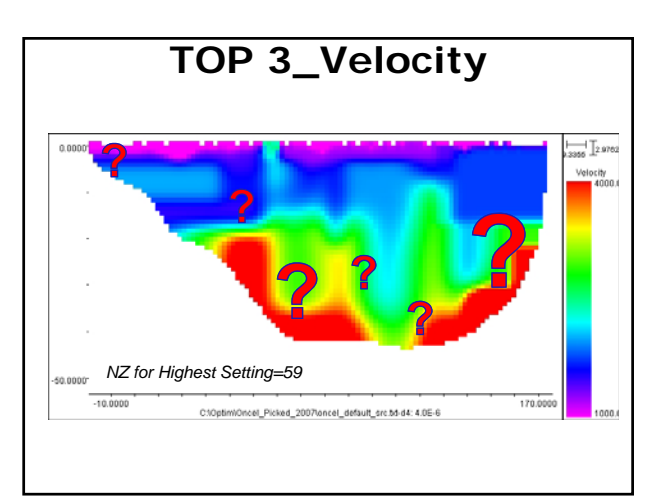

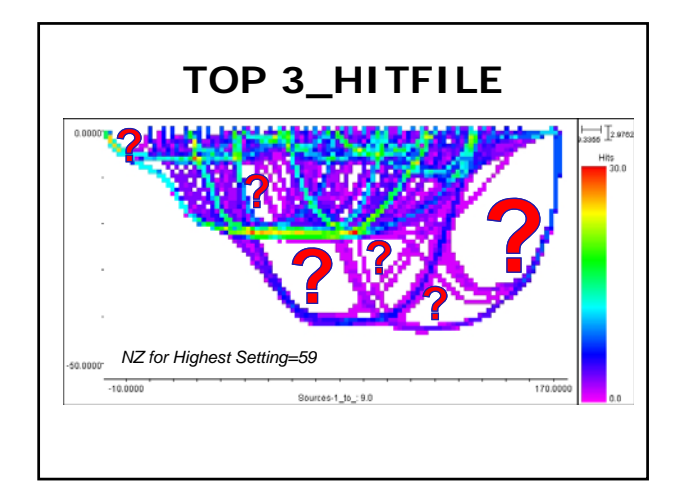

### Suggestions

- Please note previous modeling is based on the case for running data at the "HIGHEST" setting.
- Also, one may want to run it at the "High" setting.
- Sometimes that works better than "Highest". So you should do the same with High settings and see if the errors are comparable.

Personal Communication, Dr.Satish, 2007

### **Difference in Settings**

Difference between Highest and High is with "hz" parameter.

- ≻High Setting: hx=hz
- ≻ Highest Setting: hx≠hz, because Highest hz = (High hz)/2.

So, HIGH setting are sampling the depth direction more not horizontal. You will end with higher resolution in depth, but that is not necessarily always desirable. You may end with structures that are not real.

| Setting Errors |       |         |           |             |        |          |             |
|----------------|-------|---------|-----------|-------------|--------|----------|-------------|
|                | nz    | Name    | Error     | -           | nz     | Name     | Error       |
|                | 38    | u5      | 3.90E-06  |             | 58     | d5       | 3.82E-06    |
|                | 30    | d3      | 4.37E-06  | 5           | 62     | d1       | 3.88E-06    |
| Ĕ              | 36    | u3      | 4.50E-06  | i,          | 59     | d4       | 3.97E-06    |
| Ŧ              | 29    | d4      | 4.54E-06  | , t         | 65     | u2       | 4.22E-06    |
| Š              | 32    | d1      | 4.80E-06  | Š           | 64     | u1       | 4.24E-06    |
| ć              | 33    | Autocal | 5.26E-06  | *           | 68     | u5       | 4.24E-06    |
| 0              | 37    | u4      | 5.45E-06  | e.          | 61     | d2       | 4.60E-06    |
| Т              | 35    | u2      | 5.52E-06  | ц.          | 63     | Autocal  | 4.77E-06    |
|                | 28    | d5      | 5.87E-06  | ĭ           | 67     | u4       | 4.88E-06    |
|                | 31    | d2      | 6.60E-06  | -           | 60     | d3       | 4.98E-06    |
|                | 34    | u1      | 6.82E-06  |             | 66     | u3       | 5.03E-06    |
| Th             | at wł | nat we  | do here i | s running ( | differ | ent nz v | /alues, the |

sorting them based on error and selecting the best one among the best fit models? What setting provides a better estimates of velocity model?

| nz | Name    | Error    |     |                                                       |                    |                        |  |  |
|----|---------|----------|-----|-------------------------------------------------------|--------------------|------------------------|--|--|
| 58 | d5      | 3.82E-06 |     | nz                                                    | Name               | Error                  |  |  |
| 62 | d1      | 3.88E-06 |     |                                                       |                    |                        |  |  |
| 38 | u5      | 3.90E-06 |     | 58                                                    | d5                 | 3 82E-06               |  |  |
| 59 | d4      | 3.97E-06 |     | 50                                                    | uu                 | 0.020 00               |  |  |
| 65 | u2      | 4.22E-06 |     | 00                                                    | al A               |                        |  |  |
| 64 | u1      | 4.24E-06 |     | 62                                                    | I D I              | 3.88E-06               |  |  |
| 68 | u5      | 4.24E-06 |     |                                                       |                    |                        |  |  |
| 30 | d3      | 4.37E-06 |     | 38                                                    | 115                | 3 00 - 06              |  |  |
| 36 | u3      | 4.50E-06 |     | 50                                                    | uJ                 | 3.802-00               |  |  |
| 29 | d4      | 4.54E-06 | ,   |                                                       |                    |                        |  |  |
| 61 | d2      | 4.60E-06 |     |                                                       |                    |                        |  |  |
| 63 | Autocal | 4.77E-06 |     | I mixed                                               | errors up ar       | nd sorted them         |  |  |
| 32 | d1      | 4.80E-06 |     | to list t                                             | he heat thre       | a madala \//a          |  |  |
| 67 | u4      | 4.88E-06 |     |                                                       | ne best thre       | e models. we           |  |  |
| 60 | d3      | 4.98E-06 |     | already                                               | ignored mod        | lel 2 before           |  |  |
| 66 | u3      | 5.03E-06 |     | an easy                                               |                    |                        |  |  |
| 33 | Autocal | 5.26E-06 | IW  | ould say th                                           | ne difference bet  | ween High and Highest  |  |  |
| 37 | u4      | 5.45E-06 | bes | t runs are l                                          | less than 10%. C   | onsidering how complex |  |  |
| 35 | u2      | 5.52E-06 | the | model is                                              | (with low-veloci   | ty zones), I would be  |  |  |
| 28 | d5      | 5.87E-06 | con | conservative and go with the smoother model. In other |                    |                        |  |  |
| 31 | d2      | 6.60E-06 | wor | words, the best High model you have (Personal         |                    |                        |  |  |
| 34 | u1      | 6.82E-06 | Cor | nmunicatio                                            | n, Dr.Satish, 2007 | ·)                     |  |  |

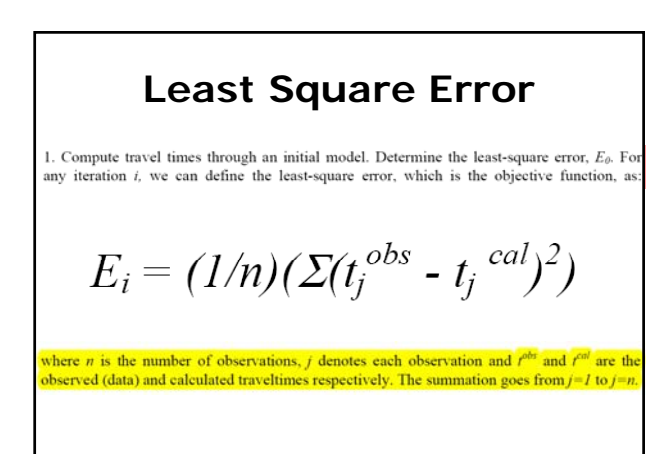

Source: Equation 1 of Dr.Satish's paper, 1994

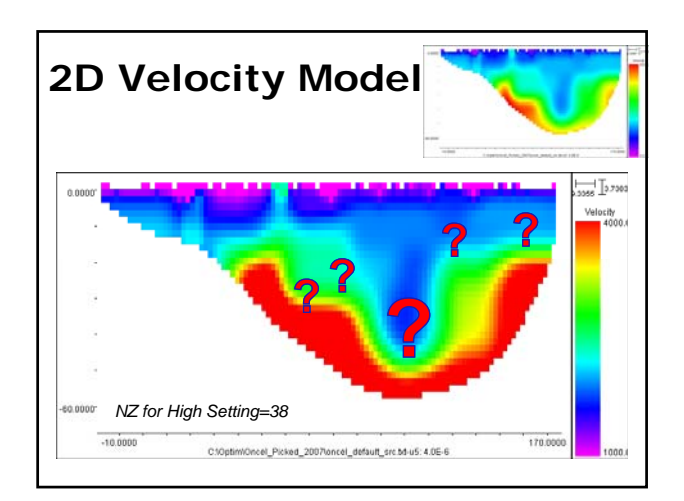

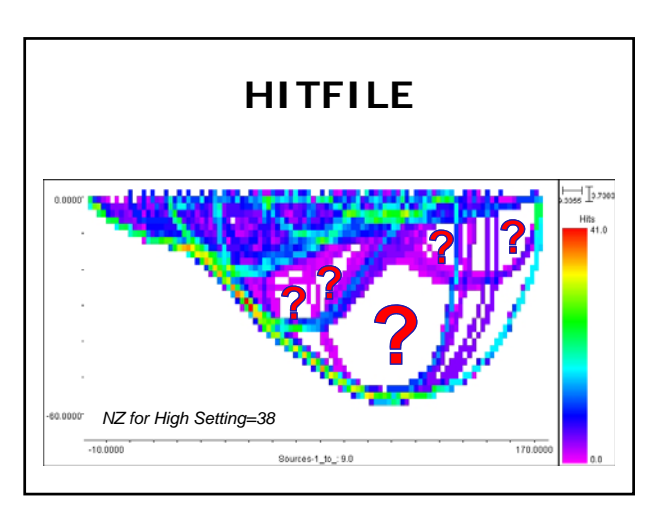

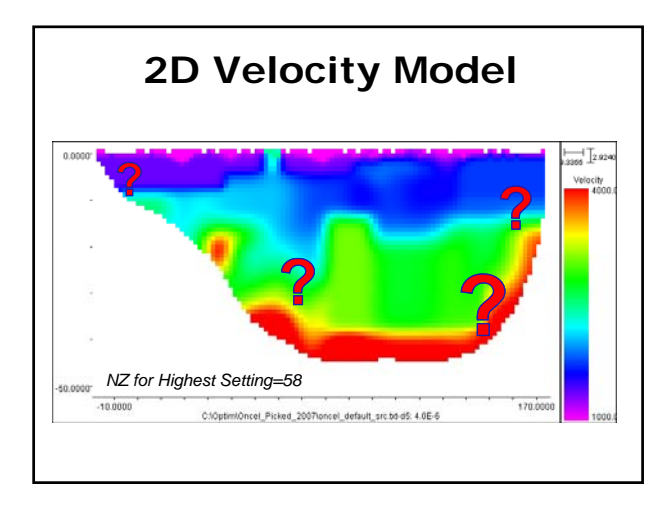

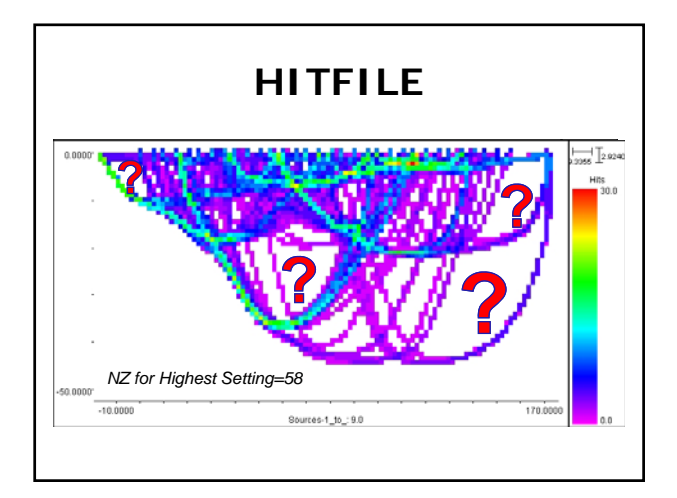

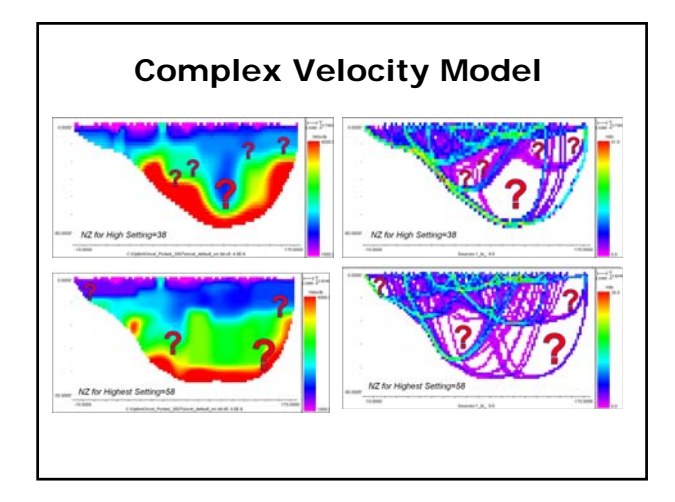

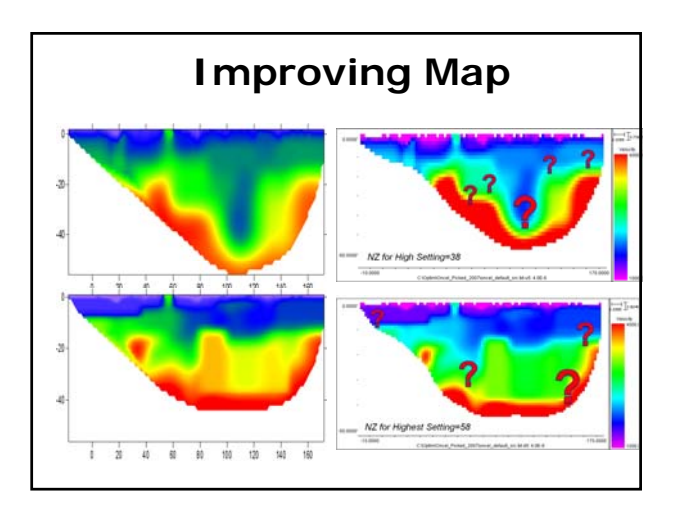

## Mapping of Velocity Data

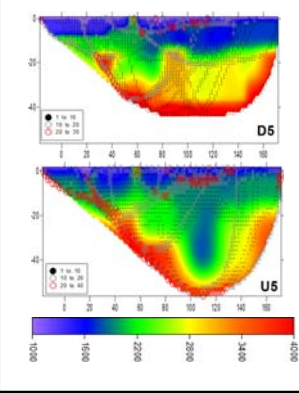

You can use the data of velocity and hit counts to under different map program. For example, I used SURFER to map the map of velocity.

Do you think that it might be a good idea to integrate velocity data which is presented by two maps? What can you suggest?

## Understanding Geology

- · Interpretation for the created maps of velocity can be conducted if we can understand the area of geology where the survey is done. One can select one of best models which velocity model fits the geology of the area.
- · Looking up local geology or lithology logs to see what is to be expected might enhance our understanding.

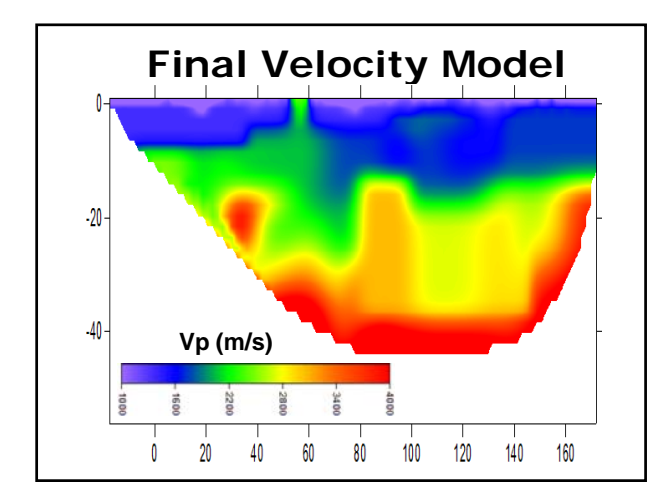

### **Remarks for Future Works**

- 1) Model Integration: It can be checked model integration to increase sensitivity of Velocity following creating by a couple maps of average velocity.
- 2) Maps of Error: One can also create maps of standard errors, then it might be easier to distinguish a range from the best part of model to the worst part of model.

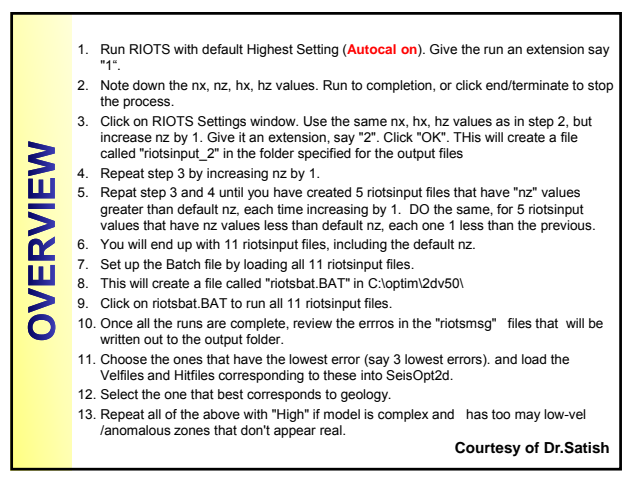

### Summary

- >RUN it with default settings (Highest or High).
- **SENIOR PROJECT-GEOP402** ➤CREATE different input files with different NZ values, keeping NX, HX and HZ same.
  - SET UP and run BATCH process.
  - ► REVIEW all models (Velfile, Hitfile and riotsmsg file).
  - > CHOOSE best model based on error and geology

# Acknowledgement

- I have prepared tutorial for making help for users of SeisOPT@2D.
- **SENIOR PROJECT-GEOP402** • I appreciate very much to Dr.Satish Pullammanappallil from Optim Company, who always provided me Optim continuous support for any problem.
  - Please let me know if you have any problems for any step through my email: oncel@kfupm.edu.sa